## How to send a secure message to a Turvaposti

## user tyopkl@turvaposti.fi:

Go to the website www.turvaposti.fi.

Type the initial part of the recipient's Turvaposti address tyopkl into the field "Send a secure message to a recipient" and click "Send".

Optionally you can copy and paste this web-address to your browser: https://www.turvaposti.fi/message/tyopkl

A display for composing the secured message opens. Type your own e-mail address in the uppermost field. A delivery confirmation request will be sent to this address to verity your identity.

Type the subject, message and include attachment(s).

You can accept the suggested random password or replace it and enter your own password. The password is delivered automatically to the recipient's mobile phone via SMS.

Click "Send".

You will receive a confirmation request from the Turvaposti server to your e-mail address, and you'll have to confirm it by clicking a link in the message. The message will not be sent to the recipient until you have clicked the confirmation!